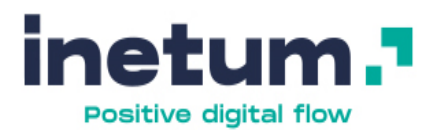

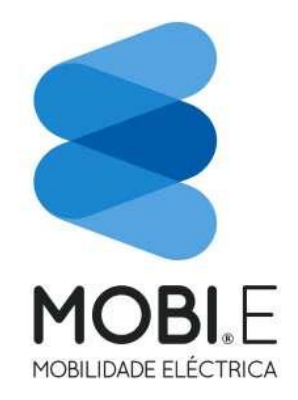

# Manual de Administração

Novo Portal MOBI.E

Versão: 1.0

Data: 27 de janeiro de 2021

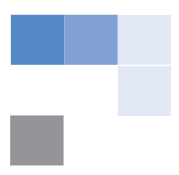

# **CONTROLO DO DOCUMENTO**

|        |          | Histórico de Versõ | es                                            |
|--------|----------|--------------------|-----------------------------------------------|
| Versão | Data     | Responsável        | Descrição                                     |
| 1.0    | 27/01/21 | INETUM             | Primeira versão do manual de<br>administração |

Tabela 1 - Controlo de Versões do documento.

# ÍNDICE

| 1 | Со   | nteúd  | os                                                            | 8  |
|---|------|--------|---------------------------------------------------------------|----|
|   | 1.1  | Acede  | er ao backoffice – <i>Content &amp; Data</i>                  | 8  |
|   | 1.2  | Editar | /Criar conteúdos no portal                                    | 9  |
|   | 1.3  | Roda   | oé                                                            | 10 |
|   | 1.4  | Home   | page                                                          | 13 |
|   | 1.4  | 4.1    | Carrossel – Adicionar um novo slide                           | 13 |
|   | 1.4  | 4.2    | Carrossel – Editar/Apagar um slide                            | 14 |
|   | 1.4  | 4.3    | Novidades elétricas – Consultar emails                        | 14 |
|   | 1.4  | 4.4    | Saber mais – Editar um card existente                         | 15 |
|   | 1.4  | 4.5    | Notícias – Destacar uma notícia na Homepage                   | 16 |
|   | 1.4  | 4.6    | Notícias – Alterar o layout da secção (2, 3 ou 4 notícias)    | 17 |
|   | 1.5  | A MO   | ВІ.Е                                                          | 17 |
|   | 1.5  | 5.1    | Edição de conteúdos estáticos                                 | 17 |
|   | 1.5  | 5.2    | Editar as imagens e ordenação                                 | 18 |
|   | 1.6  | O que  | e?                                                            | 19 |
|   | 1.6  | 5.1    | Edição de conteúdos estáticos                                 | 19 |
|   | 1.7  | Notíci | as & Eventos                                                  | 20 |
|   | 1.7  | 7.1    | Criar uma notícia/evento                                      | 20 |
|   | 1.7  | 7.2    | Editar uma notícia/evento                                     | 24 |
|   | 1.7  | 7.3    | Apagar uma notícia/evento                                     | 24 |
|   | 1.7  | 7.4    | Adicionar uma categoria                                       | 24 |
|   | 1.7  | 7.5    | Editar os conteúdos da página da listagem de notícias/eventos | 26 |
|   | 1.8  | FAQs   |                                                               | 27 |
|   | 1.8  | 8.1    | Adicionar uma FAQ                                             | 27 |
|   | 1.8  | 8.2    | Editar uma FAQ existente                                      | 29 |
|   | 1.8  | 8.3    | Editar os conteúdos estáticos                                 | 29 |
|   | 1.9  | Docur  | mentação Institucional e Informação de Gestão                 | 30 |
|   | 1.9  | 9.1    | Adicionar um documento                                        | 30 |
|   | 1.9  | 9.2    | Editar os separadores                                         | 32 |
|   | 1.9  | 9.3    | Editar conteúdos estáticos                                    | 33 |
|   | 1.10 | Conta  | ictos                                                         | 34 |
|   | 1.1  | 10.1   | Editar o formulário                                           | 34 |
|   | 1.1  | 10.2   | Adicionar um campo no formulário                              | 35 |
|   | 1.1  | 10.3   | Consultar submissões de formulário                            | 36 |
|   | 1.1  | 10.4   | Editar os conteúdos estáticos                                 | 37 |

| 1.11 | Equip | a de Gestão                                            |
|------|-------|--------------------------------------------------------|
| 1.   | 11.1  | Adicionar um elemento da equipa38                      |
| 1.   | .11.2 | Alterar o organograma40                                |
| 1.12 | POSE  | UR, IDACS, CIRVE_PT41                                  |
| 1.   | .12.1 | Adicionar um projeto numa página41                     |
| 1.   | .12.2 | Editar os conteúdos estáticos44                        |
| 1.13 | Comu  | unicados de Imprensa44                                 |
| 1.   | 13.1  | Criar um comunicado44                                  |
| 1.   | .13.2 | Editar um comunicado47                                 |
| 1.   | .13.3 | Apagar um comunicado47                                 |
| 1.   | .13.4 | Editar os conteúdos estáticos da página47              |
| 1.14 | Medi  | a kit48                                                |
| 1.   | .14.1 | Adicionar imagens48                                    |
| 1.   | .14.2 | Adicionar documento50                                  |
| 1.   | .14.3 | Editar os conteúdos estáticos50                        |
| 1.15 | Oper  | adores e Comercializadores51                           |
| 1.   | .15.1 | Editar conteúdos estáticos51                           |
| 1.   | .15.2 | Adicionar um passo no processo de se tornar operador52 |
| 1.   | .15.3 | Adicionar um documento52                               |

# 

# ÍNDICE DE TABELAS

# ÍNDICE DE FIGURAS

| Figura 7 - Aceder ao backoffice do portal: Web Content                   | 8  |
|--------------------------------------------------------------------------|----|
| Figura 8 – Listagem de Web Contents                                      | 9  |
| Figura 9 - Rodapé: Links para páginas                                    | 10 |
| Figura 10 - Rodapé: ícone                                                | 11 |
| Figura 11 - Rodapé: redes sociais                                        | 11 |
| Figura 12 - Rodapé: App Store                                            | 12 |
| Figura 13 - Rodapé: Informação                                           | 12 |
| Figura 14 - Listagem de funcionalidades Homepage                         | 13 |
| Figura 15 - Adicionar um novo slider                                     | 14 |
| Figura 16 - Consultar emails no backoffice                               | 15 |
| Figura 17 – Conteúdos da funcionalidade "Saber mais"                     | 15 |
| Figura 18 - Editar o conteúdo de um card                                 | 16 |
| Figura 19 - Destacar notícia na homepage                                 | 16 |
| Figura 20 - Backoffice "A MOBI.E": explicação dos conteúdos web          | 18 |
| Figura 21 - Imagem e ordenação: As nossas instalações                    | 19 |
| Figura 22 - Backoffice "A MOBI.E": explicação dos conteúdos web          | 20 |
| Figura 23 - Listagem de notícias existentes                              | 21 |
| Figura 24 - Selecionar o tipo de conteúdo: News_events                   | 21 |
| Figura 25 - Conteúdos para inserir uma notícia/evento                    | 22 |
| Figura 26 - Atribuir uma categoria à notícia/evento                      | 23 |
| Figura 27 - Atribuir data de expiração                                   | 23 |
| Figura 28 - Apagar uma notícia/evento                                    | 24 |
| Figura 29 - Aceder ao backoffice: Categorias                             | 25 |
| Figura 30 - Listagem de categorias                                       | 25 |
| Figura 31 - Editar/apagar uma categoria                                  | 26 |
| Figura 32 - Conteúdos editáveis da página "Listagem de notícias/eventos" | 26 |
| Figura 33 - Backoffice notícias                                          | 27 |
| Figura 34 - Adicionar uma nova FAQ                                       | 27 |
| Figura 35 - Selecionar o tipo de conteúdo: FAQ                           | 28 |
| Figura 36 - Nova FAQ                                                     | 28 |
| Figura 37 - Listagem de conteúdos estáticos na página "FAQs"             | 29 |
| Figura 38 - Aceder ao backoffice: documents and media                    | 30 |
| Figura 39 – Adicionar documento                                          | 31 |
| Figura 40 – Meta-dados do documento                                      | 31 |
| Figura 41 - Selecionar uma categoria do documento                        | 32 |
| Figura 42 - Selecionar o tipo de documento: Informação de gestão e Ano   | 32 |
| Figura 43 - Backoffice "Documentos"                                      | 33 |
| Figura 44 - Formulários existentes                                       | 34 |
| Figura 45 - Editar o formulário                                          | 35 |
| Figura 46 - Adicionar novo campo no formulário                           | 36 |
| Figura 47 - Consultar emails no backoffice                               | 37 |
|                                                                          |    |

| Figura 48 - Listagem de conteúdos editáveis na página "Contactos"37   |
|-----------------------------------------------------------------------|
| Figura 49 - Backoffice: Equipa Gestora                                |
| Figura 50 - Adicionar um elemento na equipa de gestão                 |
| Figura 51 – Selecionar o tipo de conteúdo: Membro de equipa de gestão |
| Figura 52 - Adicionar um novo membro de equipa: conteúdos40           |
| Figura 53 - Editar o organograma existente41                          |
| Figura 54 - Listagem de funcionalidades POSEUR                        |
| Figura 55 - Listagem de funcionalidades "Projetos Poseur"             |
| Figura 56 – Selecionar o tipo de conteúdo: Projeto Cofinanciado       |
| Figura 57 - Inserir um novo projeto43                                 |
| Figura 58 - Selecionar a categoria do projeto44                       |
| Figura 59 - Listagem de comunicados de imprensa existentes45          |
| Figura 60 - Selecionar o tipo de conteúdo: Comunicado de imprensa     |
| Figura 61 - Conteúdos para inserir num comunicado de imprensa         |
| Figura 62 - Atribuir data de expiração47                              |
| Figura 63 - Media Kit - Imagens e Documentos                          |
| Figura 64 - Media Kit: adicionar imagens                              |
| Figura 65 - Selecionar imagem: inserir metadados49                    |
| Figura 66 - Selecionar categoria                                      |
| Figura 67 - Selecionar documento: inserir metadados50                 |
| Figura 68 - Backoffice "Operadores": explicação dos conteúdos web     |
| Figura 69 - Adicionar um novo ícone ao processo52                     |
| Figura 70 - Selecionar documento: inserir meta-dados53                |
| Figura 71 - Adicionar categoria: documentos página "Operadores"       |

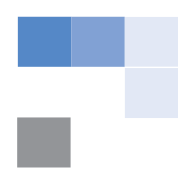

# **1** CONTEÚDOS

Os conteúdos existentes em cada funcionalidade do portal podem ser adicionados, editados e apagados no backoffice.

# 1.1 Aceder ao backoffice – *Content & Data*

O utilizador acede ao backoffice através dos seguintes passos (Figura 1):

Efetuar log in no portal:

https://mobieportalqas.northeurope.cloudapp.azure.com/web/mobi.e/login

- 1. Selecionar o botão 🛄, para aceder ao menu do backoffice;
- Selecionar a opção "Content & Data" e de seguida "Web content", para aceder aos conteúdos existentes nas páginas.

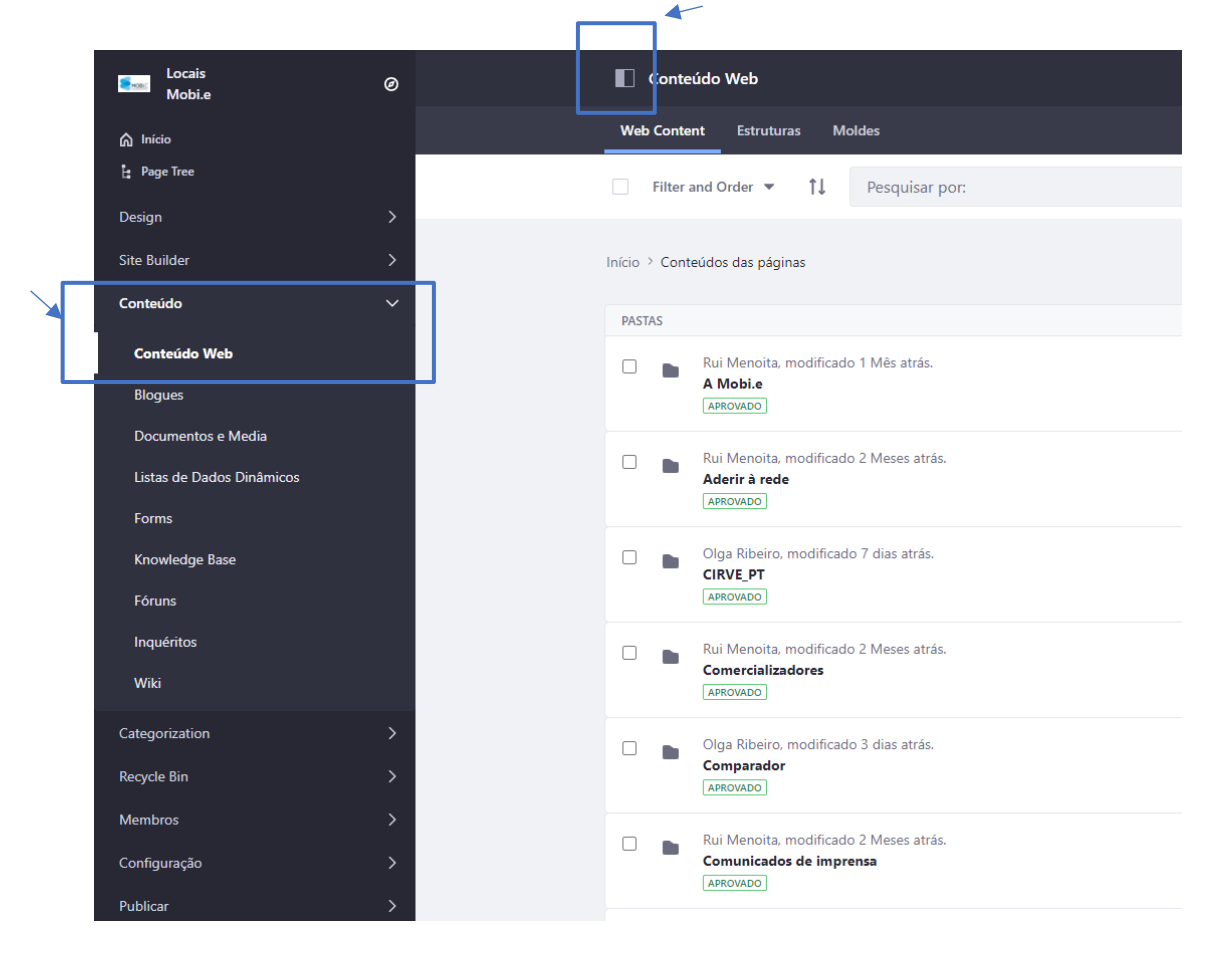

Figura 1 - Aceder ao backoffice do portal: Web Content.

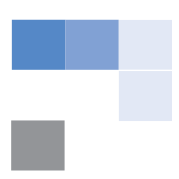

# 1.2 Editar/Criar conteúdos no portal

Depois de aceder ao backoffice (processo acima descrito), o utilizador acede à listagem de funcionalidades que são apresentadas num formato de *folders* (Figura 2). Na generalidade dos casos, cada *folder* corresponde a uma página, ou seja, a um agregador de funcionalidades. O utilizador seleciona o *folder* correspondente à página onde pretende efetuar as alterações, e de seguida é apresentada a listagem de funcionalidades existentes no módulo selecionado. O utilizador deverá selecionar a funcionalidade que pretende editar.

Independentemente do tipo de conteúdos que o utilizador pretende **editar ou criar**, o processo é sempre o mesmo:

- 1. Aceder ao backoffice Content & Data
- 2. Selecionar o folder correspondente à página que pretende editar
- 3. Selecionar o tipo de funcionalidade dentro da página em questão
  - a. Editar os conteúdos existentes
  - b. Adicionar/apagar conteúdos

| Conteúdo Web                                                              |   | :   |   | <b>(</b>    |
|---------------------------------------------------------------------------|---|-----|---|-------------|
| Web Content Estruturas Moldes                                             |   |     |   |             |
| Filter and Order                                                          | Q | (i) | ≣ | +           |
| Início > Conteúdos das páginas                                            |   |     |   |             |
| PASTAS                                                                    |   |     |   |             |
| Rui Menoita, modificado 1 Més atrás.<br>A Mobi.e<br>[APROVADO]            |   |     |   | •           |
| Rui Menoita, modificado 2 Meses atrás.<br>Aderir à rede<br>[APROVADO]     |   |     |   | *           |
| Olga Ribeiro, modificado 7 dias atrás.<br>CIRVE_PT<br>IAPROVADO           |   |     |   | *           |
| Rui Menoita, modificado 2 Meses atrás.<br>Comercializadores<br>(дергозаро |   |     |   | :           |
| Olga Ribeiro, modificado 3 dias atrás.<br>Comparador<br>[APROVADO]        |   |     |   | 0<br>0<br>0 |

Figura 2 – Listagem de Web Contents.

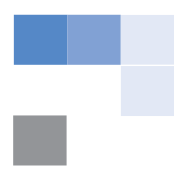

#### 1.3 Rodapé

O utilizador efetua o processo descrito no capítulo 1.1, seleciona o *folder* "Rodapé", e seleciona o tipo de conteúdo "Rodapé". De seguida é aberta uma janela com todos os conteúdos existentes no rodapé, sendo que estes se encontram divididos em cinco áreas: Links para páginas internas, Ícones, Redes sociais, App store e Informação.

• Links para páginas: O utilizador seleciona as páginas que pretende que tenham acesso

rápido no rodapé. É possível adicionar mais secções clicando em +, ou remover clicando em - (Figura 3).

| ıks para páginas internas        |    |
|----------------------------------|----|
| # Link para a página*            | -+ |
| A MOBI.E                         |    |
| Select Clear                     |    |
| Nome da página*                  |    |
| A mobile                         |    |
| <sup>‡</sup> Link para a página* | -+ |
| Contactos                        |    |
| Select Clear                     |    |
| Nome da página*                  |    |
| contactos                        |    |

Figura 3 - Rodapé: Links para páginas.

• **Ícones:** ícone MOBI.E. O utilizador não pode apagar ou adicionar mais elementos, apenas pode editar a imagem atual (Figura 4).

| lcons e links       |      |  |
|---------------------|------|--|
| Logótipo*           |      |  |
| Select Clear Pre    | view |  |
| Image Description * |      |  |
| LOGO                |      |  |

Figura 4 - Rodapé: ícone.

de redes, clicando em +, ou remover clicando em (Figura 5a).

• Redes sociais: O utilizador pode editar os elementos existentes, adicionar mais ícones

| Redes sociais             |   |
|---------------------------|---|
|                           |   |
| _                         | + |
| 🗄 Icon da rede social     |   |
| facebook-white.svg        |   |
| Select Clear Preview      |   |
| Image Description         |   |
| Facebook icon             |   |
|                           |   |
| Link para a rede social   |   |
| https://www.facebook.com/ |   |
|                           |   |

Figura 5 - Rodapé: redes sociais.

• App Store: O utilizador pode editar os ícones e urls associados aos elementos desta secção (Figura 6).

|                                            | -+ |
|--------------------------------------------|----|
| II App store icon                          |    |
| google-play.svg                            |    |
| Select Clear Preview                       |    |
| Image Description                          |    |
| google play                                |    |
|                                            |    |
| Link                                       |    |
| https://play.google.com/store?hl=pt_PT≷=US |    |
|                                            |    |

Figura 6 - Rodapé: App Store.

• Informação: Esta secção permite editar os conteúdos relativos à morada, contactos, email e imagem de cofinanciamento (Figura 7).

|        | Telefone             |
|--------|----------------------|
|        | +351 212699830       |
|        |                      |
|        |                      |
|        | Constitutional       |
|        | ernal institucional  |
|        | geral@mobie.pt       |
|        |                      |
|        |                      |
|        | Email imprensa       |
|        | comunicacao@mobie.pt |
|        |                      |
|        |                      |
|        |                      |
| Imagei | m cofinanciado por   |
| cofi   | inanciado-white.svg  |
|        |                      |
| Sele   | ect Clear Preview    |
| Imago  | Description          |
| inage  | Description          |
|        |                      |

Figura 7 - Rodapé: Informação.

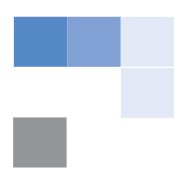

# 1.4 Homepage

# 1.4.1 Carrossel – Adicionar um novo slide

O utilizador efetua o processo descrito no capítulo 1.1, seleciona o *folder* "Home", no qual se encontra a listagem de funcionalidades existentes na homepage (Figura 8), e de seguida efetua os seguintes passos:

• Clicar na funcionalidade "Home page – Carrossel + Dados estatísticos" (Figura 8)

| FOLDERS   |                                                                                              |
|-----------|----------------------------------------------------------------------------------------------|
|           | Rui Menoita, modified 28 Days ago.<br>Homepage - Saber mais<br>APPROVED                      |
| WEB CONTE | NT                                                                                           |
|           | Modified 11 Days ago by Rui Menoita.<br>NewsLetter info - Home page<br>APPROVED              |
|           | Modified 11 Days ago by Olga Ribeiro.<br>Banner com Imagem à direita e Texto<br>APPROVED     |
|           | Modified 11 Days ago by Rui Menoita.<br>Banner com 3 icons<br>APPROVED                       |
|           | Modified 8 Days ago by Olga Ribeiro.<br>Home page - NewsLetter info + form<br>APPROVED       |
|           | Modified 7 Days ago by Rita Marçal.<br>Home page - Carousel + Dados estatísticos<br>APPROVED |

Figura 8 - Listagem de funcionalidades Homepage.

 Clicar em ±, para adicionar um novo slider, e preencher os campos que aparecem no novo bloco (Figura 9). O utilizador deve ter em atenção o local onde adiciona o novo bloco, pois, a ordem dos elementos em backoffice, corresponde à ordem dos slides da Homepage. A qualquer momento, o utilizador poderá ajustar a ordem, arrastando os elementos pretendidos.

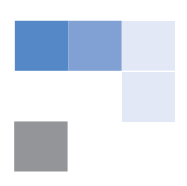

| Background image     − + | Selecionar a imagem pretendida para o                                       |
|--------------------------|-----------------------------------------------------------------------------|
| Select                   | slider (dimensão recomendada:<br>1366x539 px).                              |
| Image Description        |                                                                             |
| Slogan                   | <ul> <li>Introduzir o texto que aparece com<br/>destacado a azul</li> </ul> |
| Titulo<br>—              | Introduzir o título do slider                                               |
| Descricao                | Introduzir a descrição do slider                                            |
| Link                     | Introduzir o URL associado ao slider                                        |

Figura 9 - Adicionar um novo slider.

• Após preencher os campos do novo bloco, o utilizador clica no botão Publish, presente no canto superior direito, para submeter as novas informações.

# 1.4.2 Carrossel – Editar/Apagar um slide

A qualquer momento o utilizador poderá editar um conteúdo existente do carrossel ou apagar. Para tal, é necessário aceder ao backoffice desta funcionalidade (Figura 8), e editar os conteúdos, ou apagar através do botão \_\_\_\_\_ do respetivo conteúdo.

# 1.4.3 Novidades elétricas – Consultar emails

O utilizador com acesso ao backoffice poderá consultar os emails inseridos, para tal, deverá efetuar o seguinte processo:

- Aceder ao backoffice "Content & Data", e selecionar a opção "Forms".
- Na página apresentada, o utilizador seleciona a opção "Newsletter Form", e na opção "Entries" consulta todos os emails inseridos (Figura 10).

| Form | Rules | Entries |                                                          |
|------|-------|---------|----------------------------------------------------------|
|      |       |         |                                                          |
|      |       |         | 2 Entries                                                |
|      |       |         | The last entry was sent on Wednesday, December 23, 2020. |
|      |       |         | Summary                                                  |
|      |       |         |                                                          |
|      |       |         | A 1 entry                                                |
|      |       |         | test@test.com                                            |
|      |       |         |                                                          |
|      |       |         |                                                          |

Figura 10 - Consultar emails no backoffice.

#### 1.4.4 Saber mais – Editar um card existente

- O utilizador acede ao backoffice da homepage, e seleciona o *folder* "Homepage Saber mais" (Figura 8).
- De seguida, seleciona o conteúdo que pretende editar (Figura 11).

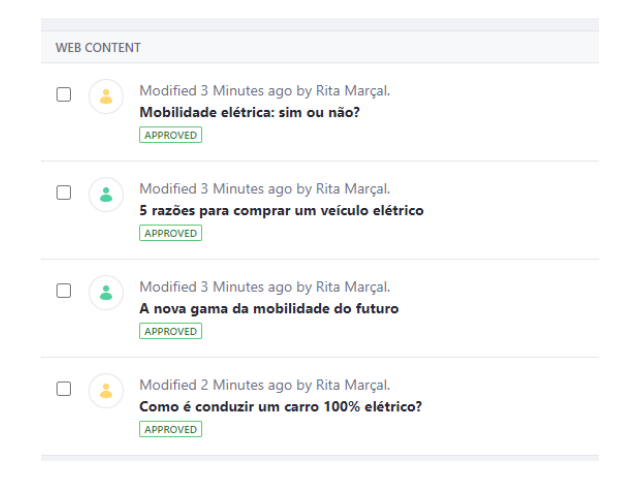

Figura 11 – Conteúdos da funcionalidade "Saber mais".

O utilizador pode inserir o título e descrição do card, e introduzir o URL de um vídeo do Youtube ou uma imagem com link associado. **Nota:** caso o utilizador pretenda destacar um vídeo e introduza um URL do Youtube, o card fica automaticamente com a imagem da *thumbnail* do vídeo inserido. Se for para descatar uma página, é necessário introduzir uma imagem (Figura 12).

| pt-PT                                                                                     |                                                          |
|-------------------------------------------------------------------------------------------|----------------------------------------------------------|
| Titulo                                                                                    |                                                          |
| Mobilidade elétrica: sim ou não?                                                          | Introduzir o título                                      |
| Descrição                                                                                 |                                                          |
| A redução das emissões é uma das<br>muitas vantagens de optar pela<br>mobilidade elétrica | Introduzir a descrição                                   |
| Se o destaque é um video                                                                  |                                                          |
| Id do video do youtube                                                                    | Caso seja para destacar um vídeo: inserir o URL do vídeo |
| Imagem                                                                                    |                                                          |
| Select Clear Preview                                                                      | Caso seja para destacar uma<br>página: inserir a imagem  |
| Image Description                                                                         |                                                          |
| Link to Page                                                                              |                                                          |
| Aderir à Rede                                                                             | Caso seja para destacar uma                              |
| Select Clear                                                                              | <b>página:</b> selecionar a página<br>pretendida         |

Figura 12 - Editar o conteúdo de um card.

# 1.4.5 Notícias – Destacar uma notícia na Homepage

Aquando da criação de uma notícia, o utilizador determina se a notícia em questão deve ser destacada na homepage, e se sim, qual a ordenação do destaque. Para editar a ordenação dos destaques/conteúdo, o utilizador deverá:

- Aceder à notícia que pretende destacar (Figura 17)
- Selecionar o campo referente ao destaque (Figura 19 e Figura 13)

| Prioridade do destaque (1-Maior 4-Menor)* |
|-------------------------------------------|
| ⊖ Sem                                     |
| ○ 1                                       |
| ○ 2                                       |
| ⊖ 3                                       |
| ○ 4                                       |

Figura 13 - Destacar notícia na homepage.

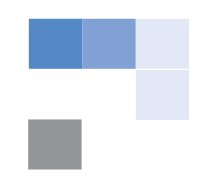

De forma a facilitar a organização das notícias em destaque, estas devem ser colocadas dentro do *folder* "Notícias de destaque".

#### 1.4.6 Notícias – Alterar o layout da secção (2, 3 ou 4 notícias)

O utilizador pode selecionar apresentar duas notícias, três ou quatro, sendo estes layouts diferentes. Para tal, se pretende apresentar o layout de duas, apenas deve destacar duas notícias, se pretende o layout de três, apenas deve destacar três, e se pretende o layout de quatro, apenas deve destacar quatro.

#### 1.5 A MOBI.E

#### 1.5.1 Edição de conteúdos estáticos

A página "A MOBI.E" apresenta um conjunto de conteúdos estáticos associados às funcionalidades de backoffice. Para editar os conteúdos existentes, o utilizador deverá aceder ao backoffice, e selecionar qual o conteúdo web que pretende editar. Assim o utilizador deverá efetuar o seguinte processo:

- Aceder ao backoffice: Content and Data → Web Content → folder "Páginas Conteúdos" → folder "A MOBIE".
- 2. Selecionar o conteúdo web pretendido para edição.

A Figura 14 descreve todos os conteúdos web da página "A MOBI.E" de forma a facilitar a gestão de conteúdos da mesma.

| FOLDERS   |                                                                                               |                                                                           |
|-----------|-----------------------------------------------------------------------------------------------|---------------------------------------------------------------------------|
|           | Rui Menoita, modified 1 Month ago.<br>Imagens Instalações - A mobie<br>APPROVED               | Imagens "As nossas instalações"                                           |
| WEB CONTE | NT                                                                                            |                                                                           |
|           | Modified 7 Minutes ago by Rita Marçal.<br>Imagem cabeçalho com texto - A mobie<br>APPROVED    | <ul> <li>Editar a imagem de cabeçalho e o texto<br/>sobreposto</li> </ul> |
|           | Modified 7 Minutes ago by Rita Marçal.<br><b>Valores - A mobie</b><br>[APPROVED]              | Editar o título "Os nossos valores"                                       |
|           | Modified 7 Minutes ago by Rita Marçal.<br>Título - Os nossos valores<br>APPROVED              | Editar a secção de ícones + texto                                         |
|           | Modified 6 Minutes ago by Rita Marçal.<br>Img esq + texto<br>APPROVED                         | <ul> <li>Editar a secção da imagem + texto</li> </ul>                     |
|           | Modified 6 Minutes ago by Rita Marçal.<br>Parallax - Imagem<br>APPROVED                       | <ul> <li>Editar a secção parallax: imagem + texto</li> </ul>              |
|           | Modified 5 Minutes ago by Rita Marçal.<br>Missão e Visão - A mobie<br>APPROVED                | <ul> <li>Editar a secção de missão e visão</li> <li>+ vídeo</li> </ul>    |
|           | Modified 5 Minutes ago by Rita Marçal.<br><b>Título "As nossas instalações"</b><br>[APPROVED] | Editar o título "As nossas                                                |

Figura 14 - Backoffice "A MOBI.E": explicação dos conteúdos web.

# 1.5.2 Editar as imagens e ordenação

O utilizador acede ao backoffice da página (conteúdos web), seleciona o *folder* "Imagens Instalações", e seleciona qual conteúdo que pretende editar. De seguida, é aberta uma janela com as informações do conteúdo selecionado, na qual é possível alterar a imagem, bem como a ordenação que aparece na página (Figura 15).

| pt-PT        |             |         |
|--------------|-------------|---------|
| Image*       |             |         |
| 4023846.     | ipg         |         |
| Select       | Clear       | Preview |
| Image Descri | ption *     |         |
| img          |             |         |
| Prioridade ( | 1-Maior 4-M | lenor)* |
| 🔾 sem        |             |         |
| 1            |             |         |
| ○ 2          |             |         |
| ○ 3          |             |         |
| ○ 4          |             |         |

Figura 15 - Imagem e ordenação: As nossas instalações.

#### 1.6 O que é?

#### 1.6.1 Edição de conteúdos estáticos

A página "O que é?" apresenta um conjunto de conteúdos estáticos associados às funcionalidades de backoffice. Para editar os conteúdos existentes, o utilizador deverá aceder ao backoffice, e selecionar qual o conteúdo web que pretende editar. Assim o utilizador deverá efetuar o seguinte processo:

- Aceder ao backoffice: Content and Data → Web Content → folder "Páginas Conteúdos" → folder "O que é".
- 4. Selecionar o conteúdo web pretendido para edição.

A Figura 17 descreve todos os conteúdos web da página "O que é" de forma a facilitar a gestão de conteúdos da mesma.

| WEB CONTE | NT                                                                                                    |   |                                                                                    |
|-----------|----------------------------------------------------------------------------------------------------|---|------------------------------------------------------------------------------------|
|           | Modified 2 Minutes ago by Rita Marçal.<br>Image cabeçalho com texto<br>APPROVED                               |   | Editar a imagem de cabeçalho e o texto<br>sobreposto                               |
|           | Modified 2 Minutes ago by Rita Marçal.<br><b>Representantes de Rede</b><br>APPROVED                           |   | Editar o título e texto da secção<br>"Representantes de Rede"                      |
|           | Modified 1 Minute ago by Rita Marçal.<br><b>Diagrama de Rede</b><br>[APPROVED]                                |   | Editar o diagrama                                                                  |
|           | Modified 1 Minute ago by Rita Marçal.<br>Banner com texto<br>[APPROVED]                                       | , | <ul> <li>Editar o banner com frase</li> </ul>                                      |
|           | Modified 57 Seconds ago by Rita Marçal.<br><b>3 colunas informativas</b><br>[APPROVED]                        | , | <ul> <li>Editar a secção com 3 colunas:<br/>imagem + título + descrição</li> </ul> |
|           | Modified 47 Seconds ago by Rita Marçal.<br>O que é preciso para carregar o meu veículo elétrico<br>[APPROVED] | , | <ul> <li>Editar texto "O que é preciso para<br/>carregar o meu veículo"</li> </ul> |
|           | Modified 40 Seconds ago by Rita Marçal.<br>Infografia (carregar VE) 2<br>IAPPROVED                            |   | <ul> <li>Editar a infografia</li> </ul>                                            |
|           | Modified 10 Seconds ago by Rita Marçal.<br><b>Banner - Aderir à rede</b><br>[APPROVED]                        |   | <ul> <li>Editar o banner e texto "Aderir à<br/>Rede"</li> </ul>                    |
|           | Modified 0 Seconds ago by Rita Marçal.<br><b>Texto: A rede integra</b><br>[APPROVED]                          |   | <ul> <li>Editar o texto "A rede integra"</li> </ul>                                |

Figura 16 - Backoffice "A MOBI.E": explicação dos conteúdos web.

# 1.7 Notícias & Eventos

# 1.7.1 Criar uma notícia/evento

O utilizador efetua o processo descrito no capítulo 1.1, seleciona o *folder* "Notícias e Eventos", no qual se encontra a listagem de notícias existentes (Figura 17), e de seguida efetua os seguintes passos:

 Clica no botão <sup>+</sup>, presente no canto superior direito, e seleciona a opção "More" (Figura 17).

| Filter and Order ▼ 1↓ Search for                                                                 | ৭ া ∷≣ | +                                                                         |
|--------------------------------------------------------------------------------------------------|--------|---------------------------------------------------------------------------|
| Home > Notícias > Notícias e Eventos                                                             |        | you can customize this menu or<br>see all you have by clicking<br>"more". |
| WEB CONTENT                                                                                      |        | Subfolder                                                                 |
| Modified 2. Days ago by Rita Marçal.     Uma aposta sustentável     APPROVED:                    |        | 2 images banner<br>2imageLinks                                            |
| Modified 3 Days ago by Olga Ribeiro.     Certificação de novo posto de carregamento     APPROVED |        | sem link                                                                  |
| Modified 3 Days ago by Olga Ribeiro.<br>Novo Nissan Leaf                                         |        | More                                                                      |
| Modified 4 Days ago by Olga Ribeiro.<br>Noticia destaque<br>(APPROVED)                           |        | ÷                                                                         |

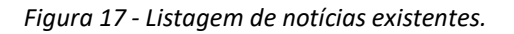

• É aberta uma janela, na qual o utilizador deverá selecionar o tipo de conteúdo pretendido: "News\_events" (Figura 18). O utilizador poderá utilizar a barra de pesquisa para encontrar o conteúdo mais facilmente.

|   | Filter and Order 🝷 📫 | news         |             |               |                      | Q     |
|---|----------------------|--------------|-------------|---------------|----------------------|-------|
|   | 2 Results for news   |              |             |               |                      | Clear |
|   |                      |              |             |               |                      |       |
|   | Menu Item Name       | Scope        | User        | Modified Date | Add to Favorites (0) |       |
| _ | Newsletter info      | Current Site | Rui Menoita | 1 Month Ago   | <u></u>              |       |
|   | News_events          | Current Site | Rui Menoita | 2 Days Ago    | ¢                    |       |

Figura 18 - Selecionar o tipo de conteúdo: News\_events.

• Após selecionar o pretendido, é aberta uma janela na qual o utilizador deverá introduzir os dados referentes à notícia/evento (Figura 19).

| Untitled News_events                                                                                                    | Intr<br>que<br>à pa<br>not       | oduzir o no<br>e ficará asso<br>ágina da<br>ícia/evento | me<br>iciado                  |
|----------------------------------------------------------------------------------------------------|----------------------------------|---------------------------------------------------------|-------------------------------|
| Noticia ou evento*     Selecionar o tipo       © Evento     de conteúdo:       O Noticia     Notícia ou Evento                                                                                                    |                                  |                                                         |                               |
| Imagem* Select Image Description *                                                                                                    | Selec<br>imag<br>recor<br>824x4  | ionar uma<br>em (dimens<br>nendada:<br>141 px)          | ão                            |
| Fonte -                                                                                                    |                                  | e da notícia,                                           | /evento                       |
| Data*<br>01/08/2021                                                                                                    | → Data<br>notíc                  | de publicaç<br>ia/evento                                | ão da                         |
| Titulo*                                                                                                    | Título                           | o da notícia/                                           | /evento                       |
| Subtitulo                                                                                                    | Corpc<br>(poss<br>hiper<br>texto | ) da notícia,<br>bilidade de<br>igações e e             | /evento<br>inserir<br>ditar o |
| Prioridade do destaque (1-Maior 4-Menor)* Sem Sem 1 Sem 1 Se | icar a notícia                   | na homep<br>2!                                          | age:                          |
| <ul> <li>2 2 2 bloco</li> <li>3 3 3 bloco</li> <li>4 4 4 bloco</li> </ul>                                                                                                    | 1º                               | 3º                                                      | 4º                            |

Figura 19 - Conteúdos para inserir uma notícia/evento.

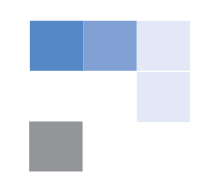

• Para atribuir uma categoria da notícia/evento, o utilizador seleciona a opção "Categorization" na janela lateral direita, e seleciona a categoria pretendida (Figura 20).

| Publis | sh 🌣                                                                      |
|--------|---------------------------------------------------------------------------|
|        | FEATURED IMAGE >                                                          |
|        |                                                                           |
|        | Learn how to tailor categories to your needs.                             |
|        | PUBLIC CATEGORIES                                                         |
|        | They can be displayed through pages,<br>widgets, fragments, and searches. |
|        | Categorias de Documentos                                                  |
|        | Select                                                                    |
|        | Categorias de Notícias *                                                  |
|        | Sustentabilidade × Select<br>Mobilidade ×                                 |
|        |                                                                           |

Figura 20 - Atribuir uma categoria à notícia/evento.

• Para atribuir uma **data de expiração**, o utilizador seleciona a opção "Schedule", e introduz a data pretendida, ou seleciona a opção "never expires" (Figura 21).

| Pu | lish 🌣                |   |
|----|-----------------------|---|
|    |                       |   |
|    | DEFAULT TEMPLATE      | > |
|    | DISPLAY PAGE TEMPLATE | > |
|    | FEATURED IMAGE        | > |
|    | CATEGORIZATION        | > |
|    | FRIENDLY URL          | > |
|    | SCHEDULE              | ~ |
|    | Display Date          |   |
|    | 01/08/2021 03:55 PM   |   |
|    | Expiration Date       |   |
|    | 01/08/2022 04:05 PM   |   |
|    | Never Expire          |   |
|    | Review Date           |   |
|    | 10/08/2021 04:05 PM   |   |
|    | Never Review          |   |

Figura 21 - Atribuir data de expiração.

 Após preencher os campos do novo bloco, o utilizador clica no botão Publish, presente no canto superior direito, para submeter as novas informações.

#### 1.7.2 Editar uma notícia/evento

O utilizador pode editar um determinado conteúdo de uma notícia/evento, para tal, deverá aceder à listagem de notícias (Figura 17), selecionar a notícia/evento pretendido, e editar os campos apresentados (Figura 19).

#### 1.7.3 Apagar uma notícia/evento

O utilizador acede à listagem de notícias (Figura 17), clica no botão (Figura 22) referente à notícia/evento pretendido, e seleciona a opção "Move to Recycle Bin".

```
WEB CONTENT

WEB CONTENT

Modified 42 Minutes ago by Rita Marçal.

Uma aposta sustentável

APPROVED
```

Figura 22 - Apagar uma notícia/evento.

#### 1.7.4 Adicionar uma categoria

O utilizador acede ao menu do backoffice, seleciona a opção "Categorization", de seguida "Categories", e por fim "Categorias de Notícias" (Figura 23).

| Site<br>Mobi.e        | Ø | Categories             |
|-----------------------|---|------------------------|
| ⋒ Home<br>남 Page Tree |   | vocabularies + :       |
| Design                | > | Global<br>Topic 🏛      |
| Site Builder          | > | Audience 🔒 🆘           |
| Categorization        | ~ | Stage 🔒 🍫<br>Mobi.e 🔒  |
| Categories            |   | Mobi.e                 |
| Tags                  |   | Categorias de Natícias |
| Recycle Bin           | > | Categorias de Noticias |
| People                | > |                        |
| Configuration         | > |                        |
| Publishing            | > |                        |

Figura 23 - Aceder ao backoffice: Categorias.

Após selecionar a opção, são apresentadas as categorias existentes (Figura 24).

| Categorias de Notícias                        | *           |               |             |  |  |  |
|-----------------------------------------------|-------------|---------------|-------------|--|--|--|
| Learn how to tailor categories to your needs. |             |               |             |  |  |  |
|                                               |             |               |             |  |  |  |
| Filter and Order 🔻 🏌                          | Search for  |               | ۹ 🖽 🛨 🛀     |  |  |  |
|                                               |             |               |             |  |  |  |
| Category                                      | Description | Subcategories | Create Date |  |  |  |
| Sustentabilidade                              |             | 0             | 4 Days Ago  |  |  |  |
| Comunidade                                    |             | 0             | 4 Days Ago  |  |  |  |
| Mobilidade                                    | Mobilidade  | 0             | 4 Days Ago  |  |  |  |
|                                               |             |               |             |  |  |  |

Figura 24 - Listagem de categorias.

# Adicionar uma categoria:

- Selecionar o botão 🛨 (Figura 24)
- Inserir o nome da categoria na janela

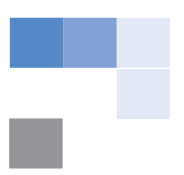

• Clicar em "Save"

#### Apagar/editar uma categoria:

- Clicar no botão <sup>1</sup> da categoria pretendida (Figura 25)
- Selecionar a opção "Edit" ou "Delete", consoante o pretendido

| Category         | Description | Subcategories Create Date |
|------------------|-------------|---------------------------|
| Sustentabilidade |             | Edit                      |
| Comunidade       |             | Add Subcategory           |
| Mobilidade       | Mobilidade  | Permissions               |
|                  |             | Delete                    |

Figura 25 - Editar/apagar uma categoria.

# 1.7.5 Editar os conteúdos da página da listagem de notícias/eventos

O utilizador pode editar a imagem de cabeçalho, bem como o título e descrição da página listagem de notícias (Figura 26).

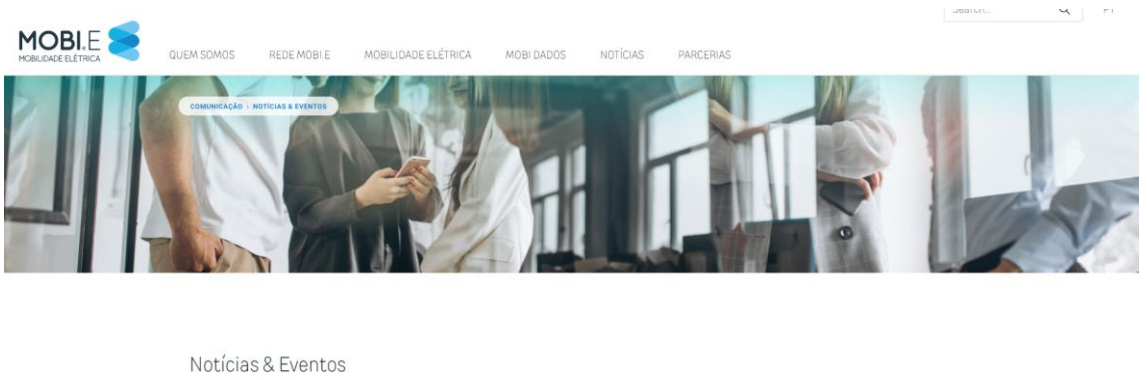

Fique as par das últimas notícias do mundo da mobilidade do futuro.

Figura 26 - Conteúdos editáveis da página "Listagem de notícias/eventos".

#### Utilizador acede ao backoffice das notícias (Figura 27), e efetua os seguintes passos:

• Clica na opção "Título+descrição" para editar os conteúdos de texto.

• Clica na opção "Banner" para editar a imagem existente na página.

| Home > Not | ícias                                                                                                    |
|------------|----------------------------------------------------------------------------------------------------|
| FOLDERS    |                                                                                                    |
|            | Rui Menoita, modified 1 Month ago.<br>Notícias e Eventos<br>APPROVED                                       |
| WEB CONTE  | NT                                                                                                    |
|            | Modified 1 Day ago by Olga Ribeiro.<br><b>Título + descrição - Pág. Notícias &amp; Eventos</b><br>APPROVED |
|            | Modified 1 Day ago by Rui Menoita.<br>Banner - Notícias<br>APPROVED                                        |

Figura 27 - Backoffice notícias.

# 1.8 FAQs

# 1.8.1 Adicionar uma FAQ

O utilizador efetua o processo descrito no capítulo 1.1 e seleciona o *folder* "FAQs", no qual se encontra a listagem de funcionalidades existentes nesta página: conteúdo dinâmico (listagem de FAQs) e conteúdo estático (conteúdos presentes na página). Para adicionar uma nova FAQ, o utilizador efetua os seguintes passos:

- Clica no folder "Conteúdo dinâmico".
- É aberta a página com a listagem das FAQs existentes, na qual o utilizador clica no botão
   , e de seguida em "More" (Figura 28).

| □     Filter and Order     ▼     ↑↓     Search for                             | ۹ 🛈 🗄 🛨                                                                   |
|--------------------------------------------------------------------------------|---------------------------------------------------------------------------|
| Home → FAQs → Conteúdo dinâmico                                                | You can customize this menu or<br>see all you have by clicking<br>"more". |
| WEB CONTENT                                                                    | Subfolder                                                                 |
| Modified 31 Seconds ago by Olga Ribeiro. Pergunta frequente APPROVED           | 2 images banner<br>2imageLinks                                            |
| Modified 30 Seconds ago by Olga Ribeiro. Pergunta frequente A APPROVED         | 3ImageLinks<br>Banner com 1 video e 2 -<br>Showing 8 of 46 Elements       |
| Modified 30 Seconds ago by Olga Ribeiro.     Pergunta frequente B     APPROVED | More                                                                      |

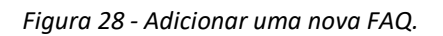

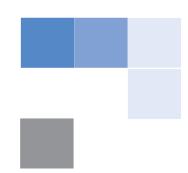

• É aberta uma janela, na qual o utilizador deverá selecionar o tipo de conteúdo pretendido: "FAQ" (Figura 29). O utilizador poderá utilizar a barra de pesquisa para encontrar o conteúdo mais facilmente.

| Filter and Order ▼ ↓ | faq          |              |               |                      | Q     |
|----------------------|--------------|--------------|---------------|----------------------|-------|
| 1 Results for faq    |              |              |               |                      | Clear |
| Menu Item Name       | Scope        | User         | Modified Date | Add to Favorites (2) |       |
| FAQ                  | Current Site | Olga Ribeiro | 3 Days Ago    | *                    |       |

Figura 29 - Selecionar o tipo de conteúdo: FAQ.

• Após selecionar o pretendido, é aberta uma janela na qual o utilizador deverá introduzir as informações referentes à FAQ (Figura 30).

| Untitled FAQ -                                                                                                    | Introduzir o nome     |
|----------------------------------------------------------------------------------------------------|-----------------------|
| Pergunta*                                                                                                    | associado à FAQ       |
|                                                                                                    | Introduzir a pergunta |
| Resposta* Pergunta frequente E                                                                                                    | (FAQ)                 |
| $5 \ \mathcal{C}$ Styles $\bullet$ B $I \ \underline{\cup} \ \Xi \ \boxplus \ \mathcal{O} \ \mathcal{O} \ \boxplus \ \underline{\bullet} \ \clubsuit$ Source |                       |
|                                                                                                    | Introduzir a resposta |
|                                                                                                    | da FAQ                |
|                                                                                                    |                       |
| k                                                                                                    |                       |
| Utilizador e/ou parceiro?                                                                                                    |                       |
|                                                                                                    |                       |
| Sou utilizador                                                                                                    |                       |
| Selecionar o tipo de categoria                                                                                                    |                       |
| associado à FAQ<br>□ Sou parceiro                                                                                                    |                       |
| Figura 30 - Nova FAQ.                                                                                                    |                       |

• Após preencher os campos da nova FAQ, o utilizador clica no botão Publish, presente no canto superior direito, para submeter as novas informações.

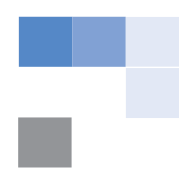

#### **1.8.2** Editar uma FAQ existente

Para editar uma FAQ existente, o utilizador deverá aceder à listagem de FAQs existentes, e selecionar qual a que pretende editar (Figura 28).

#### 1.8.3 Editar os conteúdos estáticos

Existem três tipos de conteúdos estáticos nesta página:

- Imagem de cabeçalho
- Banners: "Sou utilizador" e "Sou parceiro"
- Título

| Home > FAQ: | Home > FAQs > Conteúdo estático                                                                    |  |  |  |  |  |
|-------------|----------------------------------------------------------------------------------------------------|--|--|--|--|--|
| WEB CONTEN  | т                                                                                                  |  |  |  |  |  |
|             | Modified 3 Days ago by Olga Ribeiro.<br>FAQs - Banners - Sou utilizador e Sou parceiro<br>APPROVED |  |  |  |  |  |
|             | Modified 3 Days ago by Olga Ribeiro.<br>FAQs - Título "Como podemos ajudar?"<br>APPROVED           |  |  |  |  |  |
|             | Modified 3 Days ago by Olga Ribeiro.<br>FAQs - Banner - Cabeçalho<br>APPROVED                      |  |  |  |  |  |

Figura 31 - Listagem de conteúdos estáticos na página "FAQs".

Para editar os conteúdos, o utilizador terá de aceder ao backoffice da página (efetuar o processo descrito no capítulo 1.1), selecionar o *folder* "FAQs", no qual se encontram a listagem de funcionalidades (Figura 31), e de seguida efetuar os seguintes passos:

- Clicar em "Banners Sou utilizador e Sou parceiro" para editar as imagens dos banners e título do banner.
- Clicar em "Título Como podemos ajudar?" para editar o título.
- Clicar em "FAQs Banner" para editar a imagem do cabeçalho da página.

# 1.9 Documentação Institucional e Informação de Gestão

#### 1.9.1 Adicionar um documento

O utilizador deverá aceder ao backoffice de "Documents & Media" e adicionar/editar os documentos pretendidos, para tal deverá efetuar os seguintes passos:

- Selecionar o botão , para aceder ao menu do backoffice.
- Selecionar a opção "Content & Data" e de seguida "Documents and Media", para aceder à biblioteca de documentos (Figura 32).
- De seguida, o utilizador seleciona a pasta "Documentação Institucional" (ou "Informação de Gestão" dependendo da página onde pretende adicionar os documentos).

| Site<br>Mobi.e      | Ø | Documents and Media                              |  |
|---------------------|---|--------------------------------------------------|--|
| A Home              |   | Documents and Media Document Types Metadata Sets |  |
| 🛓 Page Tree         |   | Filter and Order 💌 🏌 Search for                  |  |
| Design              | > |                                                  |  |
| Site Builder        | > | Home                                             |  |
| Content & Data      | ~ | FOLDERS                                          |  |
| Web Content         |   | FOLDERS                                          |  |
| Blogs               |   | Doc. Institucional                               |  |
| Documents and Media |   |                                                  |  |
| Dynamic Data Lists  |   | DOCUMENTS                                        |  |

*Figura 32 - Aceder ao backoffice: documents and media.* 

- O utilizador seleciona o *folder* pretendido para adicionar o documento (Doc. Institucional ou Informação de Gestão).
- Uma vez dentro do *folder* pretendido, o utilizador clica em  $\pm$ , e seleciona a opção "File upload" ou "Multiple files upload", caso seja mais do que um documento.

| (j) | <br>+                   |  |
|-----|-------------------------|--|
|     | 1 File Upload           |  |
|     | 🖆 Multiple Files Upload |  |
|     | Folder                  |  |
|     | C Shortcut              |  |
|     | Relatório de contas     |  |
|     |                         |  |

Figura 33 – Adicionar documento.

- De seguida é aberta uma nova janela para inserir os meta-dados dos documentos (*Figura 34*):
  - a. O utilizador deverá selecionar o documento;
  - b. Alterar o nome do documento, caso pretenda;

| File Escolher Ficheiro Istatutos da empresa_Pacto Social Actualizado MOBIE SA (20140318).pdf |      |
|----------------------------------------------------------------------------------------------|------|
| Name*                                                                                        |      |
| Estatutos da empresa_Pacto Social Actualizado MOBIE SA (20140318).pdf                        |      |
| Description                                                                                  |      |
|                                                                                              |      |
|                                                                                              |      |
|                                                                                              |      |
| Display Page Template                                                                        |      |
| Categorization                                                                               |      |
| Learn how to tailor categories to your needs.                                                |      |
| PUBLIC CATEGORIES                                                                            |      |
| They can be displayed through pages, widgets, fragments, and searches.                       |      |
| Categorias de Documentos                                                                     |      |
|                                                                                              | Sele |

Figura 34 – Meta-dados do documento.

c. Selecionar uma **categoria** do documento. Este passo é muito importante para que os documentos apareçam na página e separador certos (Figura 35).

| Ð | Docum   | ientos institucionais             |
|---|---------|-----------------------------------|
| Ð | Informa | ação de gestão                    |
|   | Þ       | Planos de Atividades e Orçamento  |
|   | Ð       | Relatórios de Execução Orçamental |
|   | ₽       | Relatórios de Governo Societário  |
|   | P       | Relatórios e Contas               |
|   |         |                                   |
|   |         | Cancelar Finalizado               |

Figura 35 - Selecionar uma categoria do documento.

d. Caso sejam os documentos da página "Informação de gestão", é necessário selecionar o campo "Tipo de documento" – "Informação de gestão", e atribuir o ano do documento, para a informação ficar associada ao filtro da página (Figura 36).

| lipo de documento    |    |
|----------------------|----|
| Informação de Gestão | \$ |
| P1.P1                |    |
| Ano*                 |    |
|                      |    |

Figura 36 - Selecionar o tipo de documento: Informação de gestão e Ano.

#### 1.9.2 Editar os separadores

Para editar as *labels* dos separadores, o utilizador efetua os seguintes passos:

• Acede ao backoffice (ver capítulo 1.1)

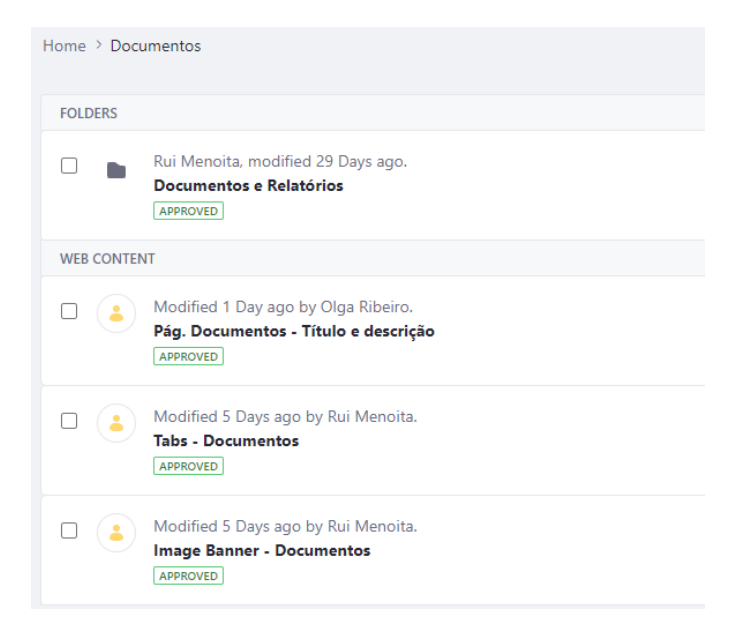

Figura 37 - Backoffice "Documentos".

- Seleciona o folder "Documentos" (ou "Informação de Gestão" dependendo da página que pretende editar)
- Seleciona a opção "Tabs Documentos" (Figura 37)
- Edita os conteúdos
- Clica em \_\_\_\_ para remover uma determinada label
- Clica em <sup>±</sup> para adicionar uma nova label

#### 1.9.3 Editar conteúdos estáticos

O utilizador pode editar a imagem de cabeçalho, bem como o título e descrição da página. Para tal, deverá aceder ao backoffice da página (Figura 37) e efetuar os seguintes passos:

- Clicar na opção "Pág. Documentos Título e descrição" para editar os conteúdos de texto.
- Clicar na opção "Imagem Banner" para editar a imagem presente no cabeçalho.

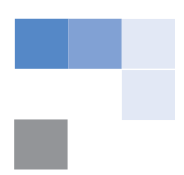

# 1.10 Contactos

#### 1.10.1 Editar o formulário

O utilizador deverá aceder ao backoffice de "Forms" e editar o formulário, para tal deverá efetuar os seguintes passos:

- Selecionar o botão 🛄, para aceder ao menu do backoffice.
- Selecionar a opção "Content & Data" e de seguida "Forms", para aceder aos formulários existentes.
- Na página apresentada, o utilizador seleciona a opção "Contactos", e visualiza o formulário (Figura 38).

| Portuguese (Portugal)                                  | English (United States) X | + |  |       |
|--------------------------------------------------------|---------------------------|---|--|-------|
| <b>Contactos</b><br>Formulário para a página de contac | tos                       |   |  |       |
|                                                        |                           |   |  |       |
| PAGE 1 OF 1<br>Page title                              |                           |   |  | ~ ~ 1 |
| Add a short description for this                       | page.                     |   |  |       |
| Nome*                                                  |                           |   |  |       |
| Nome                                                   |                           |   |  |       |
|                                                        |                           |   |  |       |
| E-Mail*                                                |                           |   |  |       |
| E-Mail                                                 |                           |   |  |       |
|                                                        |                           |   |  |       |
| Assunto*                                               |                           |   |  |       |
| Choose an Option                                       |                           |   |  | \$    |
|                                                        |                           |   |  |       |

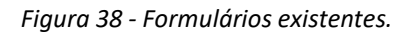

• Para editar um campo do formulário, o utilizador seleciona o campo pretendido, e edita os conteúdos na janela lateral que aparece (Figura 39).

| <                           | A Text 🔻     |              | : | × |
|-----------------------------|--------------|--------------|---|---|
| Basic                       | Advanced     | Autocomplete |   |   |
| Label 💿                     |              |              |   |   |
| Nome                        |              |              |   |   |
| Placeholde                  | er Text 😰    |              |   |   |
| Nome                        |              |              |   |   |
| Help Text (                 | 9            |              |   |   |
| Field Type                  | line         |              |   |   |
| <ul> <li>Multipl</li> </ul> | le Lines     |              |   |   |
|                             | Required Fie | eld          |   |   |

Figura 39 - Editar o formulário.

• Para finalizar, o utilizador deverá clicar em "Save" para guardar as alterações.

#### 1.10.2 Adicionar um campo no formulário

A qualquer momento, o utilizador poderá adicionar um novo campo no formulário, para tal, deverá aceder ao formulário e efetuar o seguinte processo:

- Clicar num dos campos existentes.
- Na nova janela lateral, selecionar a opção <
- De seguida, selecionar o tipo de conteúdo que pretende adicionar, e arrastar para o local do formulário pretendido. Por exemplo, se for um campo de texto selecionar a opção "Text", e se for uma dropdown selecionar a opção "Select from list" (Figura 40).
- Para finalizar, o utilizador deverá clicar em "Save" para guardar as alterações.

| Add I      | Elements                                                  | ×      |            |
|------------|-----------------------------------------------------------|--------|------------|
| Eler       | ments Element Sets                                        |        |            |
| Basic      | Elements                                                  | $\sim$ |            |
| P <u>=</u> | Paragraph<br>Add a title and/or a body text in your form. |        |            |
| А          | Text<br>Single line or multi-line text area.              |        |            |
| ≣          | Select from List<br>Select options from a list.           |        |            |
| ۲          | Single Selection<br>Select only one option.               |        |            |
| ø          | Multiple Selection<br>Select multiple options.            |        |            |
| ▦          | Grid<br>Select options from a matrix.                     |        |            |
| iii)       | Date<br>Select date from a date picker.                   |        |            |
| 10         | Numeric                                                   |        | <b>•</b> • |

Figura 40 - Adicionar novo campo no formulário.

# 1.10.3 Consultar submissões de formulário

O utilizador com acesso ao backoffice poderá consultar os formulários submetidos, para tal, deverá efetuar o seguinte processo:

- Aceder ao backoffice "Content & Data", e selecionar a opção "Forms".
- Na página apresentada, o utilizador seleciona a opção "Contactos", e de seguida na opção "Entries", onde poderá consultar as informações relativas aos formulários submetidos (Figura 41).

| <u>\</u>          | I                                                                           |
|-------------------|-----------------------------------------------------------------------------|
| Form Rules Entrie |                                                                             |
|                   | <b>14 Entries</b><br>The last entry was sent on Thursday, January 07, 2021. |
|                   | Summary                                                                     |
|                   | A Nome<br>14 entries                                                        |
|                   | Ddff                                                                        |
|                   | Teste                                                                       |
|                   | fff                                                                         |

Figura 41 - Consultar emails no backoffice.

#### 1.10.4 Editar os conteúdos estáticos

Existem três tipos de conteúdos estáticos nesta página:

- Imagem de cabeçalho
- Texto
- Informações de contactos (morada, email e redes sociais)

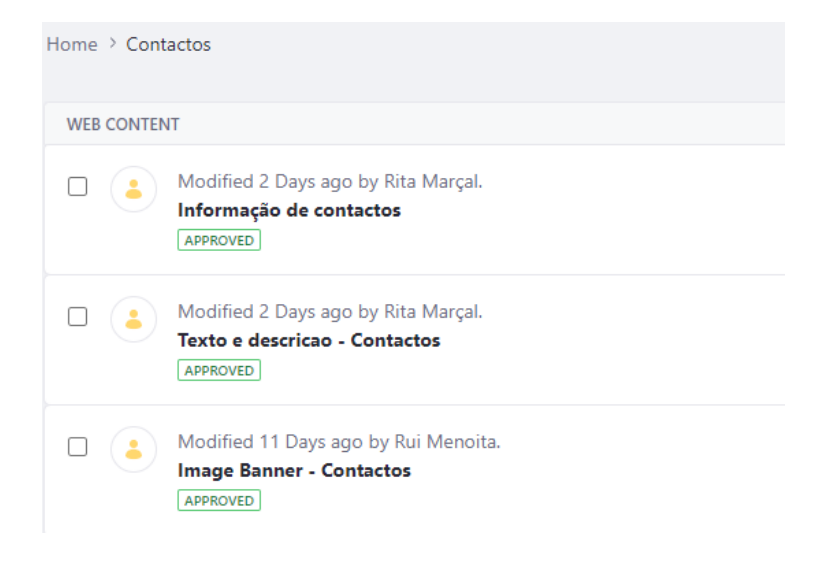

Figura 42 - Listagem de conteúdos editáveis na página "Contactos".

Para editar os conteúdos, o utilizador terá de aceder ao backoffice da página (efetuar o processo descrito no capítulo 1.1), selecionar o *folder* "Contactos", no qual se encontram a listagem de funcionalidades (Figura 42), e de seguida efetuar os seguintes passos:

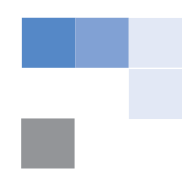

- Clicar em "Informação de contactos" para editar as informações da morada, email e redes sociais.
- Clicar em "Texto e descrição" para editar o texto inicial da página.
- Clicar em "Imagem Banner" para editar a imagem do cabeçalho da página.

# 1.11 Equipa de Gestão

# 1.11.1 Adicionar um elemento da equipa

O utilizador acede ao backoffice (capítulo 1.1), seleciona o *folder* "Equipa Gestora", no qual se encontra a listagem de funcionalidades da página (Figura 43), e efetua os seguintes passos:

• Seleciona o *folder* "Membros da equipa gestora" (Figura 43).

| FOLD  | RS                                                                       |                    |
|-------|--------------------------------------------------------------------------|--------------------|
|       | Rui Menoita, modified 1 Mont<br>Membros da equipa Gestora<br>APPROVED    | th ago.<br>1       |
| WEB C | ONTENT                                                                   |                    |
|       | Modified 5 Days ago by Rui M<br>Texto e descrição - Equipa g<br>APPROVED | lenoita.<br>estora |
|       | Modified 5 Days ago by Rui M<br>Organograma                              | lenoita.           |
|       | Modified 5 Days ago by Rui M<br>Image Banner - Equipa gest               | fenoita.<br>ora    |

Figura 43 - Backoffice: Equipa Gestora.

• Clica na opção +, e de seguida em "More".

| Filter and Order ▼ ↓                     | Search for       | Q | Ū | ≣ | Ð                                                                        |   |
|------------------------------------------|------------------|---|---|---|--------------------------------------------------------------------------|---|
| łome → Equipa Gestora → <b>Membros d</b> | a equipa Gestora |   |   |   | You can customize this menu c<br>see all you have by clicking<br>"more". | r |
| WEB CONTENT                              |                  |   |   |   | Subfolder                                                                | • |
| Modified 5 Days ago by                   | Rui Menoita.     |   |   |   | 2 images banner                                                          |   |
| APPROVED                                 | ira              |   |   |   | 2imageLinks                                                              |   |
| Modified 5 Days and by                   | Pui Menoita      |   |   |   | 3ImageLinks                                                              |   |
| Presidente Luís Barros                   | )                |   |   |   | Banner com 1 video e 2                                                   | • |
| APPROVED                                 |                  |   |   |   | Showing 8 of 44 Elements                                                 | 4 |
|                                          |                  |   |   |   | More                                                                     |   |
|                                          |                  |   |   |   |                                                                          |   |

Figura 44 - Adicionar um elemento na equipa de gestão.

• É aberta uma janela, na qual o utilizador deverá selecionar o tipo de conteúdo pretendido: "Membro de equipa de gestão" (Figura 45). O utilizador poderá utilizar a barra de pesquisa para encontrar o conteúdo mais facilmente.

| 1 Results for membro<br>Menu Item Name Scope User Modified Date Add to Favorites (0) |   | Q     |
|--------------------------------------------------------------------------------------|---|-------|
| Menu Item Name Scope User Modified Date Add to Favorites (0)                         |   | Clear |
|                                                                                      |   |       |
| Membro da equipa de gestão Current Site Rui Menoita 21 Days Ago 🛧                    | _ |       |

Figura 45 – Selecionar o tipo de conteúdo: Membro de equipa de gestão.

• Após selecionar o pretendido, é aberta uma janela na qual o utilizador deverá introduzir os dados referentes ao novo membro da equipa (Figura 46).

| Untitled Membro da equipa de gestão |                            |
|-------------------------------------|----------------------------|
|                                     |                            |
| D1-PT                               |                            |
| Foto de perfii*                     |                            |
|                                     | Selecionar a imagem        |
| Select                              | membro (dimensão           |
| Image Description *                 | recomendada: 150x150 px)   |
|                                     |                            |
| Nome*                               | <br>Introduzir o nome      |
| Canal                               |                            |
|                                     | <br>Introduzir o cargo     |
| Currículo                           |                            |
|                                     | <br>Selecionar o documento |
| Select                              | para o currículo           |
|                                     |                            |

Figura 46 - Adicionar um novo membro de equipa: conteúdos.

• Após preencher os campos do novo bloco, o utilizador clica no botão Publish, presente no canto superior direito, para submeter as novas informações.

# 1.11.2 Alterar o organograma

O utilizador acede ao backoffice (capítulo 1.1), seleciona o *folder* "Equipa Gestora", no qual se encontra a listagem de funcionalidades da página (Figura 43), e efetua os seguintes passos:

- Seleciona o web content "Organograma" (Figura 43).
- É aberta uma nova janela, na qual o utilizador edita a imagem existente, selecionando uma nova (Figura 47).

| pt-PT                     |  |
|---------------------------|--|
| Titulo                    |  |
| Organograma               |  |
| Imagem<br>Organograma.jpg |  |
| Select Clear Preview      |  |
| Image Description         |  |
|                           |  |

Figura 47 - Editar o organograma existente.

• Após alterar os campos preenchidos, o utilizador clica no botão Publish, presente no canto superior direito, para submeter as novas informações.

# 1.12 POSEUR, IDACS, CIRVE\_PT

#### 1.12.1 Adicionar um projeto numa página

O utilizador efetua o processo descrito no capítulo 1.1, seleciona o *folder* "Poseur" (ou IDACS, ou CIRVE\_PT, dependendo da página que pretende editar), no qual se encontra a listagem de funcionalidades existentes (Figura 48), e de seguida efetua os seguintes passos:

1. Selecionar o *folder* "Projetos Poseur" (Figura 48).

| Home > Pos    | eur                                                                                     |
|---------------|-----------------------------------------------------------------------------------------|
| FOLDERS       |                                                                                         |
|               | Rui Menoita, modified 20 Days ago.<br><b>Projetos po seur</b><br>[APPROVED]             |
| <br>WEB CONTE | NT                                                                                      |
|               | Modified 4 Days ago by Rui Menoita.<br><b>Texto e descrição - Po seur</b><br>[APPROVED] |
|               | Modified 4 Days ago by Rui Menoita.<br><b>Confinanciado</b><br>[APPROVED]               |

Figura 48 - Listagem de funcionalidades POSEUR.

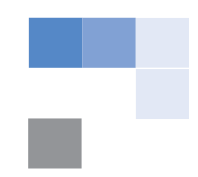

2. Dentro do *folder* "Projetos Poseur", clica em +, presente no canto superior direito, e seleciona a opção "More" (Figura 49).

| Filter and Order ▼     ↑↓     Search for                        | Q | (i) | ∷ | +                                                                         |
|-----------------------------------------------------------------|---|-----|---|---------------------------------------------------------------------------|
| Home > Poseur > Projetos po seur                                |   |     |   | You can customize this menu or<br>see all you have by clicking<br>"more". |
| WEB CONTENT                                                     |   |     |   | Subfolder                                                                 |
| Modified 4 Days ago by Rui Menoita. Projeto Rede Mobi.E + Atual |   |     |   | 2 images banner<br>2imageLinks                                            |
| Modified 4 Days ago by Rui Menoita.                             |   |     |   | 3 Imagens com descrição<br>sem link                                       |
| Projeto Rede + Mobi.E                                           |   |     |   | Showing 8 of 43 Elements                                                  |
|                                                                 |   |     |   | More                                                                      |

Figura 49 - Listagem de funcionalidades "Projetos Poseur".

3. É aberta uma janela, na qual o utilizador deverá selecionar o tipo de conteúdo pretendido: "Projeto Cofinanciado". O utilizador poderá utilizar a barra de pesquisa para encontrar o conteúdo mais facilmente (Figura 50).

| Filter and Order 💌    | t↓ projeto   |             |               |                      | Q     |
|-----------------------|--------------|-------------|---------------|----------------------|-------|
| 1 Results for projeto |              |             |               |                      | Clear |
| Menu Item Name        | Scope        | User        | Modified Date | Add to Favorites (2) |       |
| Projeto Cofinanciado  | Current Site | Rui Menoita | 2 Hours Ago   | \$                   |       |

Figura 50 – Selecionar o tipo de conteúdo: Projeto Cofinanciado.

4. Após selecionar o pretendido, é aberta uma janela na qual o utilizador deverá introduzir os dados referentes ao projeto (Figura 51).

| Titulo*                                                                                                    |                                                                                  |
|----------------------------------------------------------------------------------------------------|----------------------------------------------------------------------------------|
| Rede + Mobi.E                                                                                                    | Inserir o título do projeto a                                                    |
|                                                                                                    | aparecer no banner                                                               |
| Descrição                                                                                                    |                                                                                  |
| Alargamento da rede de carregamento em espaços de acesso público -<br>Aquisição e instalação de 202 postos de carregamento para instalação nos<br>municípios que atualmente não têm qualquer posto. | <ul> <li>Inserir a descrição do projeto</li> <li>a aparecer no banner</li> </ul> |
| Documento                                                                                                    |                                                                                  |
| Titulo do documento                                                                                                    |                                                                                  |
| FICHA DE PROJETO BI                                                                                                    | Inserir o titulo do documento                                                    |
| Desumente                                                                                                    | parecer no banner (linkável)                                                     |
| Rede + MORIE pdf                                                                                                    |                                                                                  |
| Neue + Mobil: pur                                                                                                    | Selecionar o documento                                                           |
| Select Clear                                                                                                    | referente ao projeto                                                             |
| Link externo                                                                                                    |                                                                                  |
| Título do link                                                                                                    | Caso pretenda adicionar um URL                                                   |
|                                                                                                    | externo, inserir o <b>texto linkável</b> ,                                       |
|                                                                                                    | que redireciona para o URL                                                       |
| Link                                                                                                    |                                                                                  |
|                                                                                                    | Introduzir o URL a ser linkável no                                               |
|                                                                                                    | campo acima                                                                      |

Figura 51 - Inserir um novo projeto.

 Antes de finalizar, o utilizador deverá selecionar a categoria do projeto. Do lado direito, o utilizador seleciona a opção "Categorization", e clica em "Select" no campo "Categoria de Projetos cofinanciados" (Figura 52). Este passo é muito importante para que o projeto adicionado fique associado à página certa (POSEUR, IDACS ou CIRVE\_PT).

| CATEGORIZATION                                                         | ~<br>~                         |  |  |
|------------------------------------------------------------------------|--------------------------------|--|--|
| Learn how to tailor categories to your needs.                          |                                |  |  |
| PUBLIC CATEGORIES                                                      |                                |  |  |
| They can be displayed through pages, widgets, fragments, and searches. |                                |  |  |
|                                                                        |                                |  |  |
| Categoria de Projetos Cofin                                            | anciados \star                 |  |  |
| Categoria de Projetos Cofin                                            | anciados *<br>Select           |  |  |
| Categoria de Projetos Cofin<br>Categorias de Documentos                | anciados *                     |  |  |
| Categoria de Projetos Cofin<br>Categorias de Documentos                | anciados *<br>Select<br>Select |  |  |
| Categoria de Projetos Cofin<br>Categorias de Documentos<br>Topic       | Select<br>Select               |  |  |

Figura 52 - Selecionar a categoria do projeto.

• Após preencher os campos, o utilizador clica no botão Publish, presente no canto superior direito, para submeter as novas informações.

#### 1.12.2 Editar os conteúdos estáticos

O utilizador pode editar a imagem de cabeçalho, bem como o título e descrição da página. Para tal, deverá aceder ao backoffice da página (Figura 48) e efetuar os seguintes passos:

- 1. Clicar na opção "Título e descrição Poseur" para editar os conteúdos de texto.
- 2. Clicar na opção "cofinanciado" para editar a imagem presente no fundo da página.

#### 1.13 Comunicados de Imprensa

#### 1.13.1 Criar um comunicado

O utilizador efetua o processo descrito no capítulo 1.1, seleciona o *folder* "Comunicados de Imprensa", no qual se encontra a listagem de comunicados (), e de seguida efetua os seguintes passos:

 Clica no botão <sup>+</sup>, presente no canto superior direito, e seleciona a opção "More" (Figura 53).

| Filter and Order ▼     ↑↓     Search for                                         | Q 0 ⊞ 🕂                                                                   |
|----------------------------------------------------------------------------------|---------------------------------------------------------------------------|
| Home > Páginas - Conteúdos > Comunicados de imprensa > Conteúdo dinâmico         | You can customize this menu or<br>see all you have by clicking<br>"more". |
| WEB CONTENT                                                                      | Subfolder                                                                 |
| Modified 2 Days ago by Olga Ribeiro.<br>Auctor urna nunc id cursus<br>APPROVED   | FAVORITES<br>FAQ                                                          |
| Modified 2 Days ago by Olga Ribeiro. Platea dictumst vestibulum rhoncus APPROVED | 2 Imagem altera mobile<br>Showing 8 of 50 Elements                        |
| Modified 2 Days ago by Olga Ribeiro. Curabitur gravida arcu ac tortor APPROVED   | More                                                                      |

*Figura 53 - Listagem de comunicados de imprensa existentes.* 

• É aberta uma janela, na qual o utilizador deverá selecionar o tipo de conteúdo pretendido: "Comunicado de Imprensa" (Figura 54). O utilizador poderá utilizar a barra de pesquisa para encontrar o conteúdo mais facilmente.

| Filter and Order 💌 🏌     | comunicado   |             |               |                      | Q     |
|--------------------------|--------------|-------------|---------------|----------------------|-------|
| 1 Results for comunicado |              |             |               |                      | Clear |
| Menu Item Name           | Scope        | User        | Modified Date | Add to Favorites (2) |       |
| Comunicado de imprensa   | Current Site | Rui Menoita | 5 Days Ago    | \$                   |       |

Figura 54 - Selecionar o tipo de conteúdo: Comunicado de imprensa.

• Após selecionar o pretendido, é aberta uma janela na qual o utilizador deverá introduzir os dados referentes ao comunicado (Figura 55).

| Untitled Comunicado de imprensa | Introduzir o nome que<br>ficará associado à<br>página do comunicado         |
|---------------------------------|-----------------------------------------------------------------------------|
| pt-PT<br>Titulo*                | Introduzir o título do comunicado                                           |
| Comunicado*                     | Descrição do comunicado                                                     |
|                                 | de imprensa (possibilidade<br>de inserir hiperligações e<br>editar o texto) |
| Imagem                          | <ul> <li>Selecionar uma imagem</li> <li>(dimensão recomendada:</li> </ul>   |
| Select Image Description        | 824x441 px)                                                                 |
| Data* 01/25/2021                | <ul> <li>Introduzir a data de<br/>publicação</li> </ul>                     |

Figura 55 - Conteúdos para inserir num comunicado de imprensa.

Para atribuir uma data de expiração, o utilizador seleciona a opção "Schedule", e introduz a data pretendida na secção "Expiration date", ou seleciona a opção "never expires" (Figura 56).

| Publi | sh 🌣                   |             |
|-------|------------------------|-------------|
|       | OTHER METADATA<br>Tags | •           |
|       |                        | Select      |
|       | Priority               |             |
|       | 0.0                    |             |
|       | FRIENDLY URL           | >           |
|       | SCHEDULE               | ~           |
|       | Display Date           |             |
|       | 01/25/2021             | 09:05 AM    |
|       | Expiration Date        |             |
|       | 01/25/2022             | 09:05 AM    |
|       | Never Expire           |             |
|       | Review Date            | 09:05 AM    |
|       | Never Review           | 03.03 / 111 |

Figura 56 - Atribuir data de expiração.

• Após preencher os campos do novo bloco, o utilizador clica no botão Publish, presente no canto superior direito, para submeter as novas informações.

#### 1.13.2 Editar um comunicado

O utilizador pode editar um determinado conteúdo de um comunicado, para tal, deverá aceder à listagem de comunicados (Figura 53), selecionar o comunicado pretendido, e editar os campos apresentados (Figura 55).

#### 1.13.3 Apagar um comunicado

O utilizador acede à listagem de comunicados, clica no botão referente ao comunicado pretendido, e seleciona a opção "Move to Recycle Bin".

#### 1.13.4 Editar os conteúdos estáticos da página

O utilizador pode editar a imagem de cabeçalho, bem como o título e descrição da página. Para tal, deverá aceder ao backoffice da página de Comunicados de Imprensa (Content and Data  $\rightarrow$  Web Content  $\rightarrow$  Folder "Páginas – Conteúdos"  $\rightarrow$  folder "Comunicados de Imprensa"  $\rightarrow$  folder "Conteúdos estáticos"), e efetuar os seguintes passos:

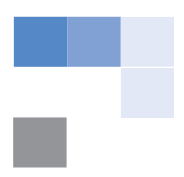

- Clica na opção "Título+descrição" para editar os conteúdos de texto.
- Clica na opção "Banner cabeçalho" para editar a imagem existente na página.

#### 1.14 Media kit

#### 1.14.1 Adicionar imagens

O utilizador acede ao menu do backoffice, seleciona a opção "Content and Data" e de seguida "Documents and Media":

- 1. Seleciona o folder "Media Kit Documentos e Imagens"
- 2. Seleciona o folder "Imagens" (Figura 57)

Figura 57 - Media Kit - Imagens e Documentos.

3. Clica no botão 🛨, e de seguida seleciona a opção "File upload" (Figura 58).

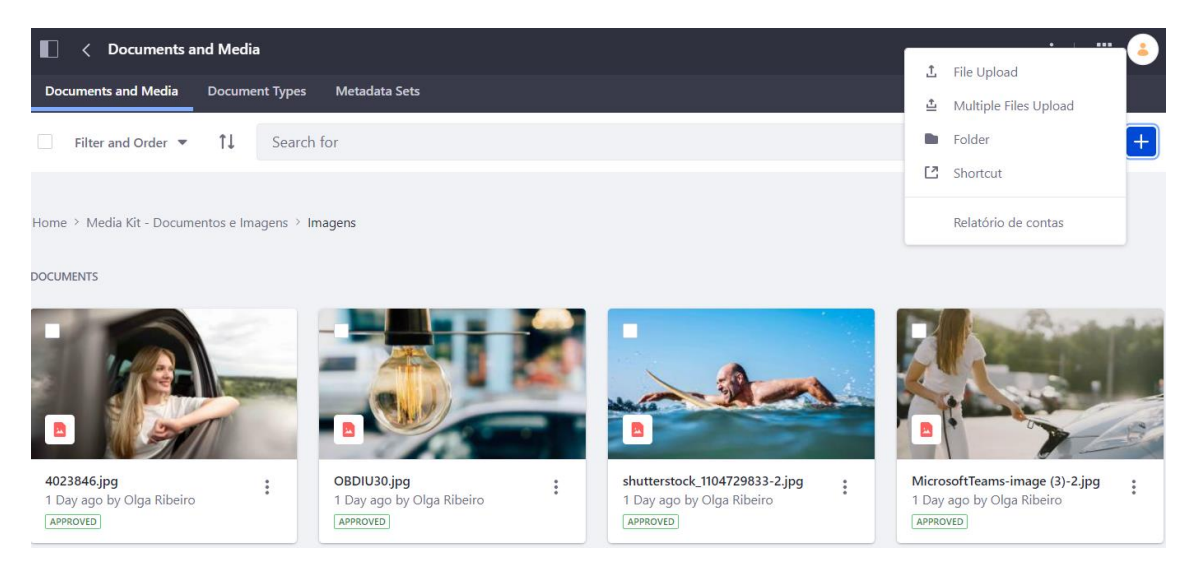

Figura 58 - Media Kit: adicionar imagens.

4. É aberta uma janela com as informações a serem inseridas: imagem e categoria da imagem (Figura 59).

| File Feealbar Elebaire Nito fai arcolhida nanhum fichaira              |        |
|------------------------------------------------------------------------|--------|
| Esconer Pichero Nao lo esconico remain increro                         |        |
| Name *                                                                 |        |
|                                                                        |        |
|                                                                        |        |
| Description                                                            |        |
|                                                                        |        |
|                                                                        |        |
|                                                                        | h      |
| Direlar Base Template                                                  | \<br>\ |
| Display vage template                                                  |        |
| Categorization                                                         | $\sim$ |
| Learn how to tailor categories to your needs.                          |        |
| PUBLIC CATEGORIES                                                      |        |
| They can be displayed through pages, widgets, fragments, and searches. |        |
| Categorias de Documentos                                               |        |
|                                                                        | Select |
|                                                                        |        |

Figura 59 - Selecionar imagem: inserir metadados.

5. O utilizador deverá selecionar a categoria: "Imagens – Media Kit" (Figura 60).

| S | elect Categorias de Documentos   |      | ×    |
|---|----------------------------------|------|------|
|   | Search                           | Q    | Ŧ    |
|   | Documentos Código de Ética       |      |      |
|   | Documentos dos estatutos         |      |      |
|   | De Media Kit                     |      |      |
|   | Documentos - Media Kit           |      |      |
|   | D Imagens - Media Kit            |      |      |
|   | Planos de Atividades e Orçamento |      |      |
|   | Ca                               | ncel | Done |

Figura 60 - Selecionar categoria.

6. Após preencher os campos, o utilizador clica no botão Publish, presente no canto superior direito, para submeter as novas informações da imagem.

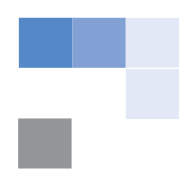

#### 1.14.2 Adicionar documento

Os documentos da página "Media Kit" são disponibilizados na secção "Documents and Media" do backoffice, tal como as imagens. Assim, o utilizador deverá efetuar os seguintes passos:

- 1. Seleciona o folder "Media Kit Documentos e Imagens".
- 2. Seleciona o *folder* "Documentos" (Figura 57).
- 3. Clica no botão +, e de seguida seleciona a opção "File upload".
- 4. É aberta uma janela com as informações a serem inseridas: documento e categoria do documento (Figura 61).

| File                                                                   |          |
|------------------------------------------------------------------------|----------|
| Escolher Ficheiro Não foi escolhido nenhum ficheiro                    |          |
|                                                                        |          |
| Name *                                                                 |          |
|                                                                        |          |
|                                                                        |          |
| Description                                                            |          |
|                                                                        |          |
|                                                                        |          |
|                                                                        | <i>"</i> |
|                                                                        |          |
| Display Page Template                                                  | >        |
| Categorization                                                         | ~        |
| Learn how to tailor categories to your needs.                          |          |
| PUBLIC CATEGORIES                                                      |          |
| They can be displayed through pages, widgets, fragments, and searches. |          |
| Categorias de Documentos                                               |          |
|                                                                        | Select   |
|                                                                        |          |

Figura 61 - Selecionar documento: inserir metadados.

- 5. O utilizador deverá selecionar a categoria: "Documentos Media Kit" (Figura 60).
- 6. Após preencher os campos, o utilizador clica no botão Publish, presente no canto superior direito, para submeter as novas informações da imagem.

#### 1.14.3 Editar os conteúdos estáticos

O utilizador pode editar a imagem de cabeçalho, bem como o título e descrição da página Media Kit. Utilizador acede ao backoffice da página (Content and Data  $\rightarrow$  Web Content  $\rightarrow$  Folder "Páginas – Conteúdos"  $\rightarrow$  folder "Media Kit"), e efetua os seguintes passos:

 Clica na opção "Banner Cabeçalho" para editar a imagem de cabeçalho existente na página. • Clica na opção "Título + descrição da página" para editar os conteúdos de texto.

# 1.15 Operadores e Comercializadores

As páginas "Operadores" e "Comercializadores" embora independentes, apresentam uma estrutura semelhante, o que leva que o processo de dição dos conteúdos seja também similar. Este capítulo descreve o processo para os "Operadores". A Figura 62 descreve todos os conteúdos web da página "Operadores" de forma a facilitar a gestão de conteúdos da mesma.

| WEB CONTE | B CONTENT                                                                                              |                                                          |
|-----------|----------------------------------------------------------------------------------------------------|----------------------------------------------------------|
|           | Modified 17 Minutes ago by Rita Marçal.<br>Imagem cabeçalho - Operadores<br>APPROVED                   | <ul> <li>Editar imagem de cabeçalho da página</li> </ul> |
|           | Modified 17 Minutes ago by Rita Marçal.<br><b>Titulo e descrição inicial</b><br>[APPROVED]             | Editar o título e descrição inicial da página            |
|           | Modified 1 Minute ago by Rita Marçal.<br><b>Como ser operador?</b>                                     | Editar a secção de texto "Como ser operador"             |
|           | Modified 1 Minute ago by Rita Marçal.<br><b>Procedimentos para ser operador - Ícones</b><br>[APPROVED] | Editar a secção de ícones + texto                        |
|           | Modified 22 Seconds ago by Rita Marçal.<br><b>Explicação da licença</b><br>[APPROVED]                  | Editar o texto livre: licença                            |
|           | Modified 6 Seconds ago by Rita Marçal.<br><b>Como instalar um posto?</b>                               | Editar o texto livre: "Como instalar um posto"           |
|           | Modified 0 Seconds ago by Rita Marçal.<br><b>Nota</b><br>[APPROVED]                                    | Editar nota do documento                                 |

Figura 62 - Backoffice "Operadores": explicação dos conteúdos web.

# 1.15.1 Editar conteúdos estáticos

O utilizador acede ao backoffice da página e seleciona qual o conteúdo web que pretende editar. A Figura 62 descreve cada conteúdo web, assim o utilizador deverá selecionar qual pretende editar, adicionar ou apagar.

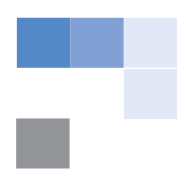

#### 1.15.2 Adicionar um passo no processo de se tornar operador

O utilizador acede ao backoffice da página "Operadores" (ver capítulo 1.1: Content and Data  $\rightarrow$  Web Content  $\rightarrow$  folder "Páginas – Conteúdos"  $\rightarrow$  folder "Operadores"), e efetua o seguinte processo:

- 1. Selecionar o conteúdo web "Procedimentos para ser operador ícone".
- 2. Para adicionar um novo elemento, o utilizador clica em 🛨, e adiciona um novo elemento, selecionando uma imagem e descrição (Figura 63).

| # Imagem                                                                                                    | -+ |
|----------------------------------------------------------------------------------------------------|----|
| Passos nº3 (1).png                                                                                                    |    |
| Select Clear Preview                                                                                                    |    |
| Image Description                                                                                                    |    |
|                                                                                                    |    |
|                                                                                                    |    |
| Descrição                                                                                                    |    |
| $5$ $c^{*}$ Styles $\bullet$ B $I$ $\underline{U}$ $\exists \Xi$ $\exists \mathcal{P}$ $c^{*}$ $\blacksquare$ $\bigstar$ EI $\leftrightarrow$ Source                         |    |
| A Sociedade Gestora da Rede de Mobilidade Elétrica - MOBI.E afere a imediata aptidão do ponto de carregamento para entrar em funcionamento, e emite o respetivo certificado; |    |
|                                                                                                    |    |

Figura 63 - Adicionar um novo ícone ao processo.

- 3. Para editar, basta alterar os conteúdos existentes.
- 4. Para finalizar, clica em Publish, e os conteúdos são guardados.

#### 1.15.3 Adicionar um documento

Os documentos da página "Operadores" e "Comercializadores" são disponibilizados na secção "Documents and Media" do backoffice (Content and Data  $\rightarrow$  Documents and Media  $\rightarrow$  folder "Portarias Operadores"). Nota: Caso pretenda adicionar documentos nos comercializadores, deverá selecionar o folder "Comercializadores".

Assim, o utilizador deverá efetuar os seguintes passos:

- 1. Seleciona o folder "Portarias Operadores".
- 2. Clica no botão +, e de seguida seleciona a opção "File upload".

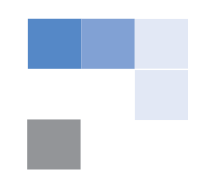

3. É aberta uma janela com as informações a serem inseridas: documento e categoria do documento (Figura 64).

| Upload documents no larger than 100 MB.                                |        |
|------------------------------------------------------------------------|--------|
| File<br>Escolher Ficheiro Não foi escolhido nenhum ficheiro            |        |
| Name *                                                                 |        |
|                                                                        |        |
| Description                                                            |        |
|                                                                        |        |
|                                                                        |        |
|                                                                        |        |
| Display Page Template                                                  | >      |
| Categorization                                                         | ~      |
| Learn how to tailor categories to your needs.                          |        |
| PUBLIC CATEGORIES                                                      |        |
| They can be displayed through pages, widgets, fragments, and searches. |        |
| Categorias de Documentos                                               |        |
|                                                                        | Select |
|                                                                        |        |

Figura 64 - Selecionar documento: inserir meta-dados.

4. O utilizador deverá selecionar o campo categoria de documentos: "Operadores" (Figura 65).

| Se | lect Categorias de Documentos | ×       |
|----|-------------------------------|---------|
| 8  | Informação de gestão          |         |
|    | 🕞 Legislação                  |         |
| 8  | De Media Kit                  |         |
| •  | Portarias                     |         |
|    | Comercializadores             |         |
|    | Operadores                    |         |
|    | Canc                          | el Done |

Figura 65 - Adicionar categoria: documentos página "Operadores".

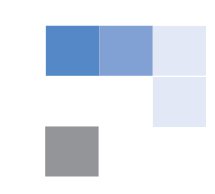

5. Após preencher os campos, o utilizador clica no botão Publish, presente no canto superior direito, para submeter as novas informações da imagem.